## VALENCIACOLLEGE

## How to View Your Degree Audit

A Valencia College Degree Audit enables you to view your degree requirements and how courses/credits you have completed or are currently registered in will apply towards your program of study (degree).

- 1. Log in to your student portal account
- 2. Click on the **Courses** tab
- 3. Locate the **Student Profile** channel
- 4. Click on Student Profile inside the Student Profile channel
- 5. Inside your Student Profile, locate the list of links on the left side of the page
- 6. Click on the **Degree Audit** link
- 7. From the **Select Current Term** drop-down menu, select the term for which you wish to view your Degree Audit:

| VALENCIACOLI                                                                | .EGE                            |
|-----------------------------------------------------------------------------|---------------------------------|
| Student                                                                     | n record                        |
| Degree evaluation recor                                                     | d                               |
| Select Current Term                                                         |                                 |
| Select                                                                      | Ť                               |
| Click here to view available terms ar<br>which you wish to view your Degree | nd select the term for<br>Audit |
|                                                                             |                                 |

8. Click on the radio button next to the program of study for which you wish to generate a Degree Audit:

| Student                                   |                                                                                      |                           |  |  |
|-------------------------------------------|--------------------------------------------------------------------------------------|---------------------------|--|--|
|                                           |                                                                                      |                           |  |  |
| Degree evaluation record                  |                                                                                      |                           |  |  |
| Select Current Term                       |                                                                                      |                           |  |  |
| Fall 2024 Credit Courses v                |                                                                                      |                           |  |  |
| Generate New Evaluation                   | Previous Evaluations                                                                 | What-if Analysis          |  |  |
| Curriculum Information Click t<br>program | he radio button next to the<br>am of study for which you wish<br>w your Degree Audit |                           |  |  |
| BAS: Public Safety Admin                  |                                                                                      |                           |  |  |
| Catalog Term                              | Level                                                                                | College                   |  |  |
| Fall 2024 Credit Courses                  | Credit                                                                               | Advanced and Professional |  |  |
| Degree                                    | First Major                                                                          |                           |  |  |
| Bachelor of Applied Science               | BAS Public Safety Admin                                                              |                           |  |  |
| View Last Evaluation                      |                                                                                      |                           |  |  |
| elect a Term                              |                                                                                      |                           |  |  |
| all 2024 Credit Courses                   | *                                                                                    |                           |  |  |

9. After clicking on the radio button next to the program of study for which you wish to view your Degree Audit, click on the **Generate New Evaluation** button:

| VALENCIACOLLEGE                               |                                                |                                                    | *  | ٩ | Charli Atla |
|-----------------------------------------------|------------------------------------------------|----------------------------------------------------|----|---|-------------|
| Student                                       |                                                |                                                    |    |   |             |
| Degree evaluation record                      |                                                |                                                    |    |   |             |
| Select Current Term                           |                                                |                                                    |    |   |             |
| Fall 2024 Credit Courses 🗸                    |                                                |                                                    |    |   |             |
| Generate New Evaluation                       | Previous Evaluations                           | What-if Analysis                                   |    |   |             |
| To generate a new evaluation, select a progra | m, degree, major and anticipated graduation te | rm and then select Generate Request.               |    |   |             |
| Curriculum Information                        |                                                |                                                    |    |   |             |
| Program                                       |                                                |                                                    |    |   |             |
| BA Public Safety Admin                        |                                                |                                                    |    |   |             |
| Catalog Term                                  | Level                                          | College                                            |    |   |             |
| Fall 2024 Credit Courses                      | Credit                                         | Advanced and Professional                          |    |   |             |
| Degree                                        | First Major                                    |                                                    |    |   |             |
| Bachelor of Applied Science                   | BAS Public Safety Admin                        |                                                    |    |   |             |
| View Last Evaluation                          |                                                |                                                    |    |   |             |
| Select a Term                                 |                                                |                                                    | _  |   |             |
| Fall 2024 Credit Courses                      | After clicking on the rad                      | io button next to the program of study for which y | ou |   |             |
|                                               | wish to view your Degre                        | e Audit, click on Generate New Evaluation          |    |   |             |
| Generate New Evaluation                       |                                                |                                                    |    |   |             |

10. Your Degree Audit will generate; use your mouse to move the scroll bar on the right side of the page to view your entire Degree Audit:

| VALENCIACOLLEC                       | Æ             |                  |                        |                  |                     |              |           |                                 | * 🗵                          | Charli Atlas |
|--------------------------------------|---------------|------------------|------------------------|------------------|---------------------|--------------|-----------|---------------------------------|------------------------------|--------------|
| Student • Degree evaluation reco     | ord           |                  |                        |                  |                     |              |           |                                 |                              |              |
| Degree evaluation record             |               |                  |                        |                  |                     |              |           | Use your mo                     | use to move                  | ŕ            |
| Select Current Term                  |               |                  |                        |                  |                     |              |           | this scroll bar<br>view your en | r in order to<br>tire Degree |              |
| Fall 2024 Credit Courses             | ~             |                  |                        |                  |                     |              |           | Audit                           |                              |              |
| Generate New Evaluation              |               | Previous Evaluat | ions                   | What-if Analysis |                     |              |           |                                 |                              |              |
| < Back to Generate New Evaluation    |               |                  |                        |                  |                     |              |           |                                 |                              |              |
| VID :                                |               |                  |                        |                  |                     |              |           |                                 |                              |              |
| V02707326                            |               |                  |                        |                  |                     |              |           |                                 |                              |              |
| Program:                             |               |                  |                        |                  |                     |              |           |                                 |                              |              |
| BAS: Public Safety Admin             |               |                  |                        |                  |                     |              |           |                                 |                              |              |
| RAS Dublic Safety Admin              |               |                  |                        |                  |                     |              |           |                                 |                              |              |
| Catalog Term :                       |               |                  |                        |                  |                     |              |           |                                 |                              |              |
| Fall 2024 Credit Courses             |               |                  |                        |                  |                     |              |           |                                 |                              |              |
|                                      |               |                  |                        |                  |                     |              |           |                                 |                              |              |
| Degree Audit Summary:                |               |                  |                        |                  |                     |              |           |                                 |                              |              |
| Met Requi                            | red Used      |                  |                        |                  |                     |              |           |                                 |                              |              |
| Total Required: No 12                | 0.00 45.00    |                  |                        |                  |                     |              |           |                                 |                              |              |
| Program GPA: Yes                     | 2.00 2.77     |                  |                        |                  |                     |              |           |                                 |                              |              |
| Overall GPA: Yes                     | 2.00 2.50     |                  |                        |                  |                     |              |           |                                 |                              |              |
| Overall Program Requirement          | ts: Not Met   |                  |                        |                  |                     |              |           |                                 |                              |              |
| Source:                              |               |                  |                        |                  |                     |              |           |                                 |                              |              |
| H=History (Valencia Course)          |               |                  |                        |                  |                     |              |           |                                 |                              |              |
| T=Transfer                           |               |                  |                        |                  |                     |              |           |                                 |                              |              |
| R=Registered                         |               |                  |                        |                  |                     |              |           |                                 |                              |              |
| Program Requirement                  | Met Area Requ | uirement         | Course Used            | 1                | Grade Total Credits | Used Credits | Term      | Source Req Credits              |                              |              |
| <b>BAS Pub Safety Communications</b> | No            |                  |                        |                  |                     |              |           | 9                               |                              |              |
|                                      | Yes ENC 1101  | Requirement      | ENC 1101 Freshman Comp | I.               | 3                   | 3            | Fall 2024 | R                               |                              |              |
|                                      | ENC 1102      | Requirement      |                        |                  |                     |              |           |                                 |                              |              |
|                                      | V CDC 46000   |                  | CDC 1017               |                  |                     | -            | C-11 2012 |                                 |                              |              |

Your Degree Audit will include the following information (note: some information in the screenshots has been partially obscured to protect student identifying information):

## **Degree Audit Header Area**

The Degree Audit header will include the following information:

- Your Valencia Identification Number (VID)
- The program of study (Program) for which you selected to run your Degree Audit
- The **Majors** associated with the program of study for which you selected to run your Degree Audit
- Your Catalog Term
- Your Degree Audit Summary
  - The Total number of credits Required for the program of study you selected to run your Degree Audit for and how many of your completed and/or current registration credits apply (Used) toward that Total Required
  - The <u>Grade Point Averages</u> (Program GPA and Overall GPA) Required for the program of study you selected to run your Degree Audit for and what your current (Used) Grade Point Average is
  - Indicator for whether or not you have Met (satisfied) your Overall Program Requirements for the program of study for which you ran the Degree Audit (A No indicates the overall requirements have not been met/satisfied; a Yes indicates the overall requirements have been met/satisfied)
- **Source**—this is a legend that explains where the credits applied toward the program of study are coming from; the codes will be shown in the **Source** column (i.e. <u>transfer coursework</u>, Valencia College coursework, current registration in Valencia College courses, etc.)

| v | ID :                        |        |             |         |  |  |  |  |  |  |
|---|-----------------------------|--------|-------------|---------|--|--|--|--|--|--|
|   |                             |        |             |         |  |  |  |  |  |  |
| P | Program:                    |        |             |         |  |  |  |  |  |  |
|   | BAS: Public Safety          | Admin  | I           |         |  |  |  |  |  |  |
| Μ | lajors:                     |        |             |         |  |  |  |  |  |  |
|   | BAS Public Safety           | Admin  |             |         |  |  |  |  |  |  |
| c | atalog Term :               |        |             |         |  |  |  |  |  |  |
|   | Fall 2024 Credit Co         | ourses |             |         |  |  |  |  |  |  |
| D | egree Audit Summa           | ary:   |             |         |  |  |  |  |  |  |
|   |                             | Met    | Required    | Used    |  |  |  |  |  |  |
|   | Total Required:             | No     | 120.00      | 45.00   |  |  |  |  |  |  |
|   | Program GPA:                | Yes    | 2.00        | 2.77    |  |  |  |  |  |  |
|   | Overall GPA:                | Yes    | 2.00        | 2.50    |  |  |  |  |  |  |
|   | Overall Program             | n Requ | irements: N | lot Met |  |  |  |  |  |  |
| S | ource:                      |        |             |         |  |  |  |  |  |  |
|   | H=History (Valencia Course) |        |             |         |  |  |  |  |  |  |
|   | T=Transfer                  |        |             |         |  |  |  |  |  |  |
|   | R=Registered                |        |             |         |  |  |  |  |  |  |
|   |                             |        |             |         |  |  |  |  |  |  |

## **Degree Audit Program Requirements Area**

The remainder of the Degree Audit will show the courses required for the selected program of study and how your completed and/or current registration courses will apply. Each program of study will have different requirements but the information displayed will be the same.

|                               |     |                                                |                                         |                                                      |         | <b>T</b> . 10 1 |              | -           |        |             |
|-------------------------------|-----|------------------------------------------------|-----------------------------------------|------------------------------------------------------|---------|-----------------|--------------|-------------|--------|-------------|
| Program Requirement           | Met | t Area Requirement C                           | ourse Used                              |                                                      | Grade   | Total Credits   | Used Credits | Term        | Source | Req Credits |
| BAS Pub Safety Communication  | No  |                                                | <b>_</b>                                |                                                      |         |                 |              |             |        | 9           |
|                               | Yes | ENC 1101 Requirement                           | ENC 1101 Freshman Comp I                |                                                      |         | 3               | 3            | Fall 2024   | R      |             |
|                               |     | ENC 1102 Requirement                           | The columns of information wi           | he columns of information will be the same no matter |         |                 |              |             |        |             |
|                               | Yes | 5 SPC 1608/1017 Requirement S Degree Audit for |                                         |                                                      | cted to | run a           | 3            | Fall 2015   | н      |             |
| BAS Public Safety Humanities  | Yes | i                                              |                                         |                                                      |         |                 |              |             |        | 6           |
|                               | Yes | 3 Cr Core & 3 Cr Inst GR                       | BSC 2094C Human Anatomy & Physiolo      | gy II                                                | z       | 4               | 3            | Summer 2018 | т      |             |
|                               |     | I                                              | LIT 1000 Intro to Lit                   |                                                      | А       | 3               | 3            | Fall 2015   | н      |             |
| BAS Public Safety Admin Math  | No  | The degree requires                            | agents displayed have will be base      | ad a                                                 |         |                 |              |             |        | 6           |
|                               |     | AA Math C on the program of st                 | udy you selected                        |                                                      | в       | 3               | 3            | Fall 2019   | т      |             |
|                               | ⊢   | AA Math C                                      |                                         |                                                      |         |                 |              |             |        |             |
| BAS Public Safety Science     | No  |                                                |                                         |                                                      |         |                 |              |             |        | 6           |
|                               | Yes | AA Science Core                                | BSC 2093C Human Anatomy and Physic      | ology I                                              | z       | 4               | 3            | Summer 2018 | т      |             |
|                               |     | AA Science Core/Institutional                  | BSC 2093C Human Anatomy and Physic      | ology I                                              | z       | 4               | 1            | Summer 2018 | т      |             |
|                               |     | 1                                              | BSC 2094C Human Anatomy & Physiolo      | ogy II                                               | z       | 4               | 1            | Summer 2018 | т      |             |
| BAS Public Safety Admin SLS   | Yes | i                                              |                                         |                                                      |         |                 |              |             |        | 3           |
|                               | Yes | SLS 1122 or 3 Cr. Gen Ed                       | SLS 1122 New Student Experience         |                                                      | с       | 3               | з            | Fall 2015   | н      |             |
| BAS Pub Safety Social Science | No  |                                                |                                         |                                                      |         |                 |              |             |        | 6           |
|                               | Yes | AA Social Science Core                         | AMH 2020 U.S. History 1877 to Present   |                                                      | с       | 3               | 3            | Spring 2017 | т      |             |
|                               |     | AA SocialScience Institutional                 |                                         |                                                      |         |                 |              |             |        |             |
| AS Student Gen Ed Req         | No  |                                                |                                         |                                                      |         |                 |              |             |        | 45          |
| $\square$                     |     | Associate Level Credit                         | ANT 2000 Introductory Anthropology      |                                                      | с       | 3               | 3            | Fall 2019   | т      |             |
|                               |     |                                                | CGS 1075 Computer Science               |                                                      | z       | 3               | 3            | Summer 2018 | т      |             |
|                               |     | I                                              | HFT 1000 Intro to Hospitality & Tourism | ı                                                    | z       | 3               | 3            | Fall 2017   | т      |             |
|                               |     | 1                                              | HSC 1531 Medical Terminology            |                                                      | Z       | 1               | 1            | Fall 2020   | Т      |             |
|                               |     |                                                |                                         |                                                      |         |                 |              |             |        |             |

**Column headers:** 

- **Program Requirement** (i.e. New Student Experience, Humanities, Mathematics, etc.)
- Met
  - Yes = you have satisfied this degree requirement
  - No = you have not yet satisfied this degree requirement
- Area Requirement (i.e. the course required to satisfy this degree requirement such as ENC 1101)
- **Course Used** (the course that has been/will be used to satisfy this degree requirement)
- **Grade** (the grade you received in the course that has been used to satisfy this degree requirement; if the course is in progress there will not be a grade shown)
- Total Credits (the number of credits required or used to satisfy this requirement)
- **Used Credits** (the number of credits from the course you have completed or that you are registered in that will be applied to this requirement)
- **Term** (the term/semester you completed the required course or the term/semester in which you are currently taking the required course)

- **Source** (where the credits applied toward the program of study are coming from (i.e. <u>transfer</u> <u>coursework</u>, Valencia College coursework, current registration in Valencia College courses, etc.; see the Source legend in the Degree Audit Header Area for the list of codes and what they mean)
- **Req Credits** (the total number of credits need in order to meet/satisfy the Program Requirement Area

Need help? Reach out to one of our <u>Student Support Services</u>. For technical assistance with your Atlas account, call the Atlas Student Help Desk at 407-582-5444 or email <u>askatlas@valenciacollege.edu</u>.